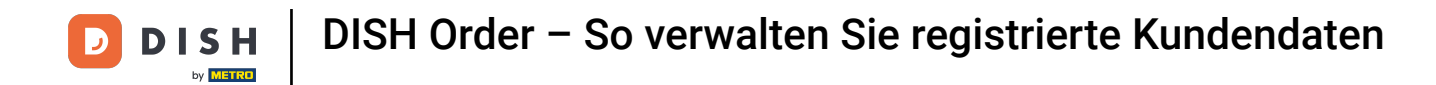

Sobald Sie sich bei Ihrem DISH Order-Dashboard angemeldet haben, klicken Sie auf Benutzer .

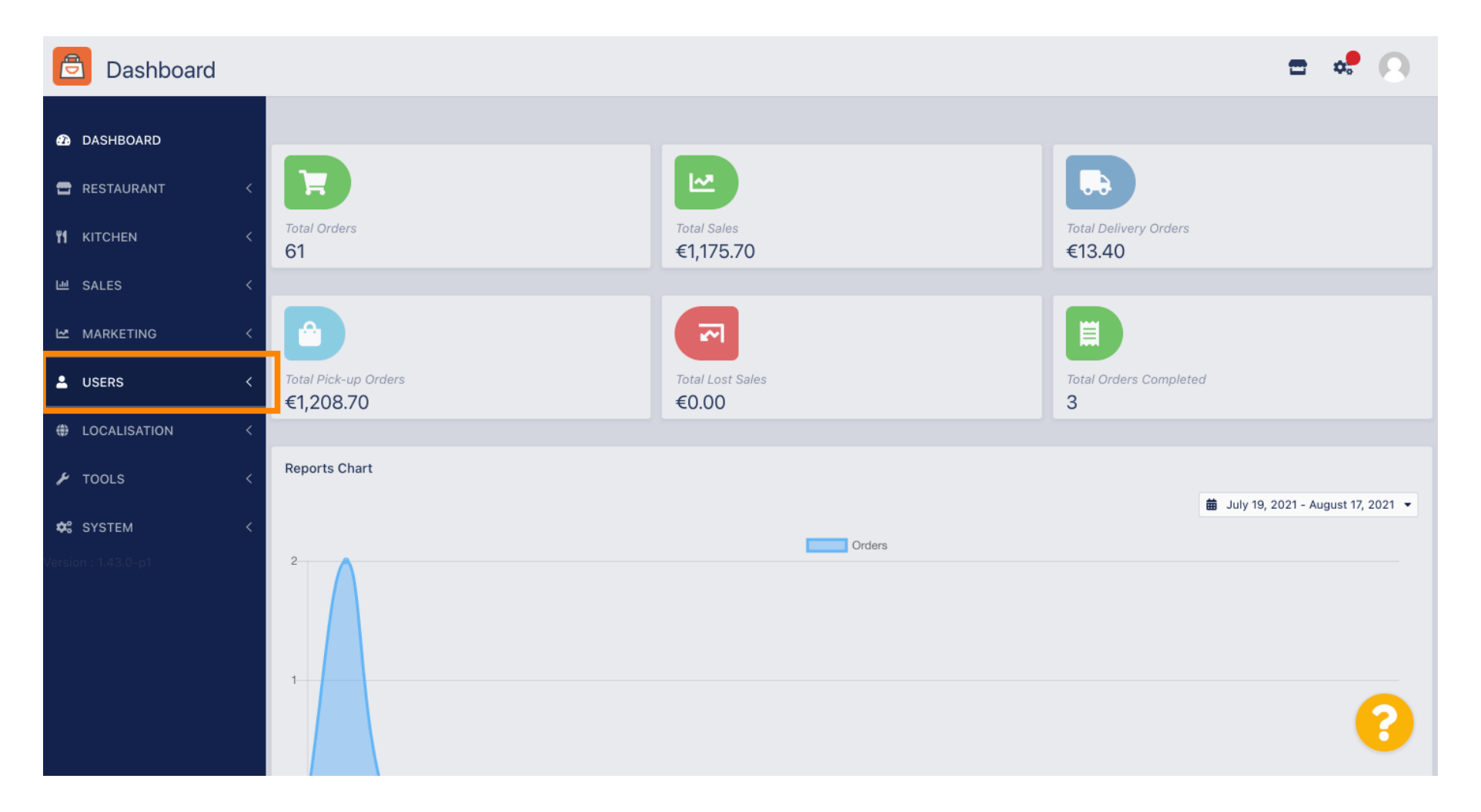

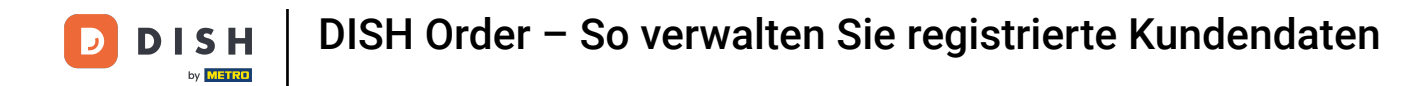

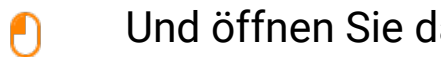

#### Und öffnen Sie dann den Bereich Kunden.

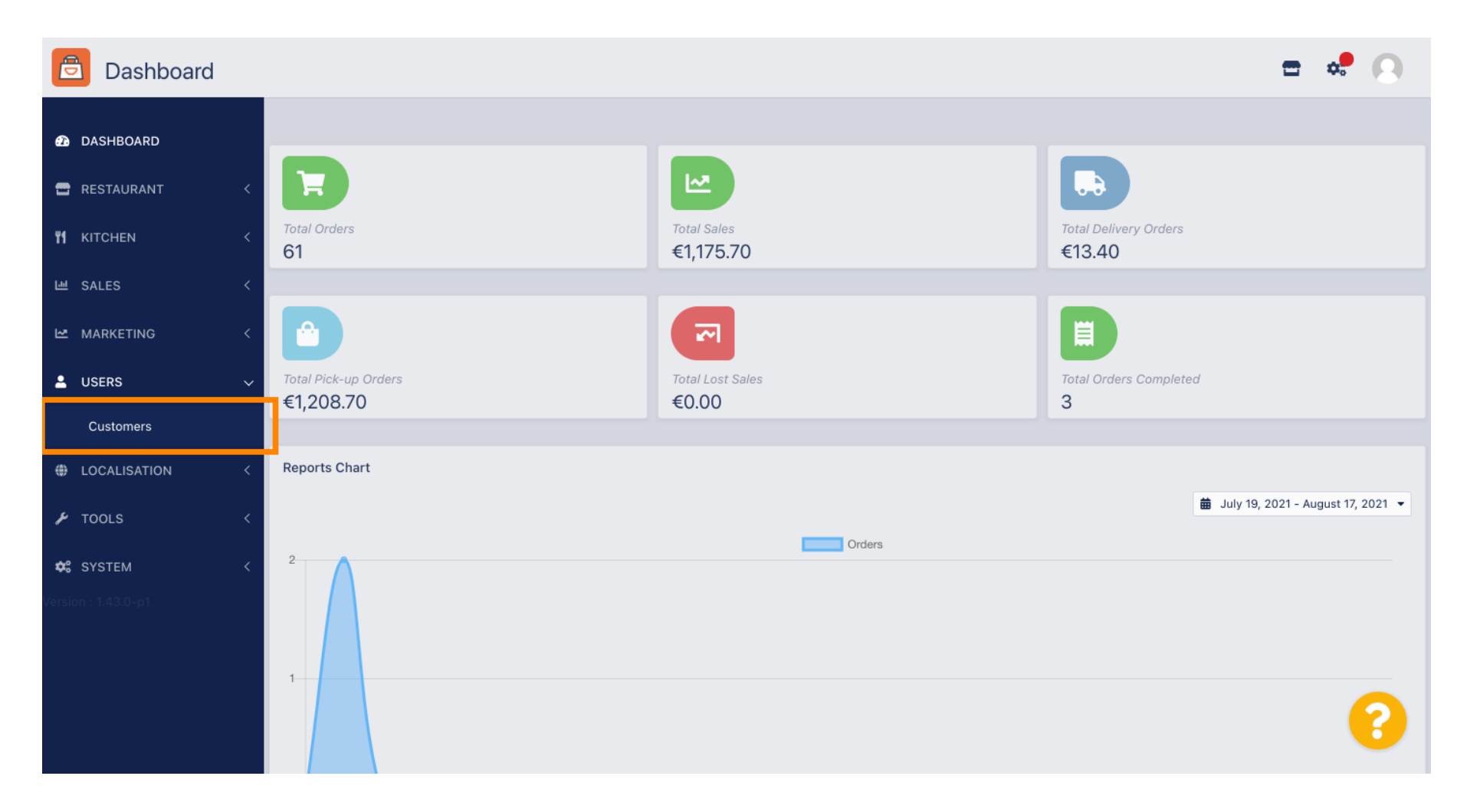

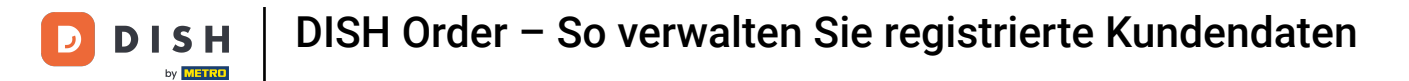

# Sie sehen nun eine Übersicht Ihrer registrierten Kunden.

| Customers           |            |          |          |                |       |           |                      | <b>=</b> • | 0 |
|---------------------|------------|----------|----------|----------------|-------|-----------|----------------------|------------|---|
| 🙆 DASHBOARD         | <b>+</b> N | lew      | 👕 De     | Groups         |       |           |                      |            | ۲ |
| 🖶 RESTAURANT 🛛 <    |            |          |          | FULL NAME      | EMAIL | TELEPHONE | DATE REGISTERED      | STATUS     | ₽ |
| <b>үү</b> кітснем < |            | ø        | •        |                |       |           | 27 Jul 2021 at 19:12 | Disabled   |   |
| 년 SALES <           |            | ø        | <b>±</b> | test analytics |       |           | 27 Jun 2021 at 16:24 | Enabled    |   |
| 🗠 MARKETING 🛛 <     |            | ø        | •        | Max Trainer    |       |           | 27 May 2021 at 15:39 | Enabled    |   |
|                     |            | ø        | <b>.</b> | abbb bbb       |       |           | 17 Mar 2021 at 17:30 | Enabled    |   |
|                     |            | ø        | •        | Testi Tester10 |       |           | 15 Mar 2021 at 10:44 | Enabled    |   |
| Customers           |            | ø        | <u>*</u> | TEST REPLY     |       |           | 10 Mar 2021 at 16:04 | Enabled    |   |
| LOCALISATION <      |            | ø        | <b>.</b> |                |       |           | 25 Feb 2021 at 21:50 | Enabled    |   |
| 🗲 TOOLS <           |            | ø        | <b>.</b> |                |       |           | 25 Jan 2021 at 09:20 | Enabled    |   |
| 🛠 SYSTEM <          |            | <b>A</b> | <b>±</b> |                |       |           | 18 Dec 2020 at 11:35 | Enabled    |   |
| Version : 1.43.0-p1 |            | ø        | •        |                |       |           | 5 Nov 2020 at 16:55  | Enabled    |   |
|                     |            | <b>A</b> | <b>±</b> |                |       |           | 24 Sep 2020 at 11:06 | Enabled    |   |
|                     |            |          |          |                |       |           |                      |            | ? |

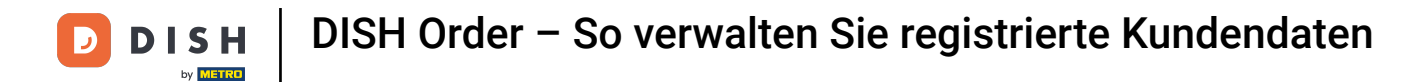

## Durch einen Klick auf Neu können Sie ein neues Kundenkonto anlegen.

| Customers           |            |                       |          |                |       |           |                      | <del></del> | 0 |
|---------------------|------------|-----------------------|----------|----------------|-------|-----------|----------------------|-------------|---|
| 1 DASHBOARD         | <b>+</b> N | ew                    | 👕 De     | elete Groups   |       |           |                      |             | T |
| 🖶 RESTAURANT 🛛 <    |            |                       |          | FULL NAME      | EMAIL | TELEPHONE | DATE REGISTERED      | STATUS      | # |
| <b>Ч1</b> КІТСНЕN < |            | ø                     | <b>.</b> |                |       |           | 27 Jul 2021 at 19:12 | Disabled    |   |
| 년 SALES <           |            | ø                     | •        | test analytics |       |           | 27 Jun 2021 at 16:24 | Enabled     |   |
| 🗠 MARKETING <       |            | <b>A</b> <sup>1</sup> | •        | Max Trainer    |       |           | 27 May 2021 at 15:39 | Enabled     |   |
|                     |            | ø                     | <b>.</b> | abbb bbb       |       |           | 17 Mar 2021 at 17:30 | Enabled     |   |
|                     |            | <b>A</b> <sup>1</sup> | •        | Testi Tester10 |       |           | 15 Mar 2021 at 10:44 | Enabled     |   |
| Customers           |            | <b>S</b>              | *        | TEST REPLY     |       |           | 10 Mar 2021 at 16:04 | Enabled     |   |
| LOCALISATION <      |            | <b>S</b>              | *        |                |       |           | 25 Feb 2021 at 21:50 | Enabled     |   |
| 🖌 TOOLS <           |            | ø                     | •        |                |       |           | 25 Jan 2021 at 09:20 | Enabled     |   |
| 🗱 SYSTEM <          |            | ø                     | •        |                |       |           | 18 Dec 2020 at 11:35 | Enabled     |   |
|                     |            | ø                     | •        |                |       |           | 5 Nov 2020 at 16:55  | Enabled     |   |
|                     |            | ø                     | <b>.</b> |                |       |           | 24 Sep 2020 at 11:06 | Enabled     |   |
|                     |            |                       |          |                |       |           |                      |             | ? |

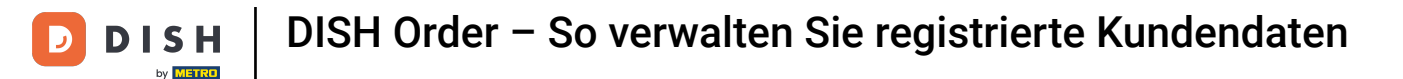

### • Wenn Sie ein Benutzerkonto löschen möchten, wählen Sie dieses durch Setzen des Häkchens aus .

| Customers    |   |            |                       |          |                |       |           |                      | <b></b> • | 0 |
|--------------|---|------------|-----------------------|----------|----------------|-------|-----------|----------------------|-----------|---|
| 🙆 DASHBOARD  |   | <b>+</b> N | ew                    | 👕 De     | Groups         |       |           |                      |           | T |
| 🖶 RESTAURANT | < |            |                       |          | FULL NAME      | EMAIL | TELEPHONE | DATE REGISTERED      | STATUS    | ŧ |
|              | < |            | <b>A</b>              | -        |                |       |           | 27 Jul 2021 at 19:12 | Disabled  |   |
| 년 SALES      | < |            | ø                     | •        | test analytics |       |           | 27 Jun 2021 at 16:24 | Enabled   |   |
|              | < |            | <b>"</b>              | •        | Max Trainer    |       |           | 27 May 2021 at 15:39 | Enabled   |   |
|              |   |            | ø                     | •        | abbb bbb       |       |           | 17 Mar 2021 at 17:30 | Enabled   |   |
| - USERS      | Ý |            | <b>A</b> <sup>1</sup> | •        | Testi Tester10 |       |           | 15 Mar 2021 at 10:44 | Enabled   |   |
| Customers    |   |            | ø                     | <b>.</b> | TEST REPLY     |       |           | 10 Mar 2021 at 16:04 | Enabled   |   |
| OCALISATION  | < |            | ø                     | •        |                |       |           | 25 Feb 2021 at 21:50 | Enabled   |   |
| 🗲 TOOLS      | < |            | ø                     | •        |                |       |           | 25 Jan 2021 at 09:20 | Enabled   |   |
| 😂 SYSTEM     | < |            | <b>"</b>              | -        |                |       |           | 18 Dec 2020 at 11:35 | Enabled   |   |
|              |   |            | ø                     | •        |                |       |           | 5 Nov 2020 at 16:55  | Enabled   |   |
|              |   |            | <i>.</i>              | •        |                |       |           | 24 Sep 2020 at 11:06 | Enabled   |   |
|              |   |            |                       |          |                |       |           |                      |           | 8 |

**DISH** Order – So verwalten Sie registrierte Kundendaten

## Und klicken Sie auf Löschen .

D

| Customers    |   |            |                       |          |                |       |           |                      | <b>-</b> • | 0  |
|--------------|---|------------|-----------------------|----------|----------------|-------|-----------|----------------------|------------|----|
| DASHBOARD D  |   | <b>+</b> N | ew                    | 🗂 De     | elete Groups   |       |           |                      |            | T  |
| 🖶 RESTAURANT | < |            |                       |          | FULL NAME      | EMAIL | TELEPHONE | DATE REGISTERED      | STATUS     | 11 |
|              | < |            | <b>A</b> <sup>1</sup> | •        |                |       |           | 27 Jul 2021 at 19:12 | Disabled   |    |
| 네 SALES      | < |            | <b>A</b>              | -        | test analytics |       |           | 27 Jun 2021 at 16:24 | Enabled    |    |
|              | < |            | <b>A</b>              | •        | Max Trainer    |       |           | 27 May 2021 at 15:39 | Enabled    |    |
| •            |   |            | <b>B</b>              | <b>.</b> | abbb bbb       |       |           | 17 Mar 2021 at 17:30 | Enabled    |    |
| USERS        | ~ |            | <b>6</b> 11           | •        | Testi Tester10 |       |           | 15 Mar 2021 at 10:44 | Enabled    |    |
| Customers    |   |            | ø                     | •        | TEST REPLY     |       |           | 10 Mar 2021 at 16:04 | Enabled    |    |
| LOCALISATION | < |            | ø                     | •        |                |       |           | 25 Feb 2021 at 21:50 | Enabled    |    |
| 🖌 TOOLS      | < |            | ø                     | <b>.</b> |                |       |           | 25 Jan 2021 at 09:20 | Enabled    |    |
| SYSTEM       | < |            | ø                     | <u>.</u> |                |       |           | 18 Dec 2020 at 11:35 | Enabled    |    |
|              |   |            | 1                     | *        |                |       |           | 5 Nov 2020 at 16:55  | Enabled    |    |
|              |   |            | <b>A</b> <sup>1</sup> | •        |                |       |           | 24 Sep 2020 at 11:06 | Enabled    |    |
|              |   |            |                       |          |                |       |           |                      |            | ?  |

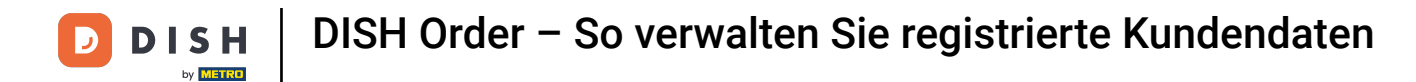

### Um einen bereits registrierten Kunden zu bearbeiten, klicken Sie auf das Bleistift-Symbol .

| Customers    |   |     |                       |          |                |       |           |                      | <del></del> | 0 |
|--------------|---|-----|-----------------------|----------|----------------|-------|-----------|----------------------|-------------|---|
| 🙆 DASHBOARD  |   | + 1 | New                   | 👕 De     | Groups         |       |           |                      |             | T |
| 🚍 RESTAURANT | < |     |                       |          | FULL NAME      | EMAIL | TELEPHONE | DATE REGISTERED      | STATUS      | # |
|              | < |     | <b>A</b>              | •        |                |       |           | 27 Jul 2021 at 19:12 | Disabled    |   |
| 년 SALES      | < |     | <b>A</b> <sup>1</sup> | •        | test analytics |       |           | 27 Jun 2021 at 16:24 | Enabled     |   |
| 🗠 MARKETING  | < |     | ø                     | •        | Max Trainer    |       |           | 27 May 2021 at 15:39 | Enabled     |   |
|              |   |     | ø                     | <b>±</b> | abbb bbb       |       |           | 17 Mar 2021 at 17:30 | Enabled     |   |
| USERS        | ~ |     | ar.                   | •        | Testi Tester10 |       |           | 15 Mar 2021 at 10:44 | Enabled     |   |
| Customers    |   |     | ø                     | <b>.</b> | TEST REPLY     |       |           | 10 Mar 2021 at 16:04 | Enabled     |   |
| LOCALISATION | < |     | <b>A</b>              | •        |                |       |           | 25 Feb 2021 at 21:50 | Enabled     |   |
| 🗲 TOOLS      | < |     | ø                     | <b>.</b> |                |       |           | 25 Jan 2021 at 09:20 | Enabled     |   |
| SYSTEM       | < |     | ø                     | <b>.</b> |                |       |           | 18 Dec 2020 at 11:35 | Enabled     |   |
|              |   |     | <b>A</b> <sup>1</sup> | •        |                |       |           | 5 Nov 2020 at 16:55  | Enabled     |   |
|              |   |     | <b>A</b>              | •        |                |       |           | 24 Sep 2020 at 11:06 | Enabled     |   |
|              |   |     |                       |          |                |       |           |                      |             | 3 |

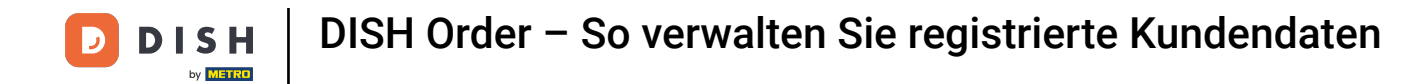

Auf der Registerkarte "Kunde" können Sie den Namen, die E-Mail-Adresse und die Telefonnummer bearbeiten, die der Kunde bei der Erstellung eines Kontos in Ihrem Shop angegeben hat.

| Customer     | Edit |                                         |                   | <b>=</b> 🗢 🕗 |
|--------------|------|-----------------------------------------|-------------------|--------------|
| 🕰 DASHBOARD  |      | Save Save & Close                       |                   |              |
| 🖶 RESTAURANT |      | Customer Address Orders                 |                   |              |
|              |      | First Name                              | Last Name         |              |
| 년 SALES      |      | Мах                                     | Trainer           |              |
| 🗠 MARKETING  |      | Email                                   | Telephone         |              |
| LUSERS       | ~    |                                         | +49 -             |              |
| Customers    |      | Password                                | Confirm Password  |              |
| LOCALISATION |      | Leave blank to leave password unchanged |                   |              |
| 🗲 TOOLS      |      | Customer Group                          | Newsletter Status |              |
| 🗢 SYSTEM     |      | Default group 👻                         | Subscribe Enable  | d            |
|              |      |                                         |                   |              |
|              |      |                                         |                   |              |
|              |      |                                         |                   | ?            |

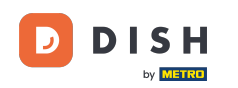

Ð

Sie können auch das Passwort des Shop-Kontos des Kunden ändern. Hinweis: Das Passwort wird vom Kunden zum Anmelden benötigt.

| Customer          | Edit |                                         |                   | <b>=</b> 🔹 💽 |
|-------------------|------|-----------------------------------------|-------------------|--------------|
| 🙆 DASHBOARD       |      | Save Save & Close                       |                   |              |
| 🖶 RESTAURANT      | <    | Customer Address Orders                 |                   |              |
| <b>Y1</b> KITCHEN | <    | First Name                              | Last Name         |              |
| 년 SALES           | <    | Мах                                     | Trainer           |              |
| 🗠 MARKETING       | <    | Email                                   | Telephone         |              |
| LUSERS            | ~    |                                         | +49 -             | _            |
| Customers         |      | Password                                | Confirm Password  |              |
| LOCALISATION      | <    | Leave blank to leave password unchanged |                   |              |
| 🗲 TOOLS           | <    | Customer Group                          | Newsletter Status |              |
| 🗱 SYSTEM          | <    | Default group 💌                         | Subscribe Enabled |              |
|                   |      |                                         |                   |              |
|                   |      |                                         |                   |              |
|                   |      |                                         |                   |              |
|                   |      |                                         |                   | 6            |

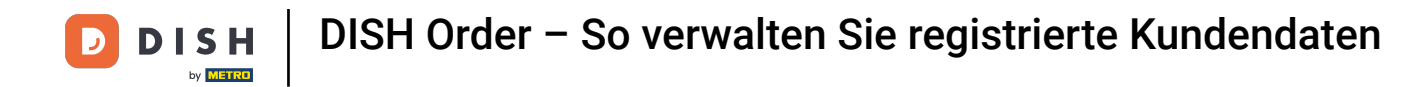

### • Alle Kunden sind automatisch in einer Standardgruppe .

| Customer     | Edit |                                         |                   | <b>= *</b> 🕗 |
|--------------|------|-----------------------------------------|-------------------|--------------|
| 🙆 DASHBOARD  |      | Save Save & Close                       |                   |              |
| 🖶 RESTAURANT | <    | Customer Address Orders                 |                   |              |
|              | <    | First Name                              | Last Name         |              |
| 迪 SALES      | <    | Мах                                     | Trainer           |              |
| 🗠 MARKETING  | <    | Email                                   | Telephone         |              |
| LUSERS       | ~    |                                         | +49 -             |              |
| Customers    |      | Password                                | Confirm Password  |              |
| OCALISATION  | <    | Leave blank to leave password unchanged |                   |              |
| 🗲 TOOLS      | <    | Customer Group                          | Newsletter Status |              |
| 🛠 SYSTEM     | <    | Default group 👻                         | Subscribe Enabled |              |
|              |      |                                         |                   |              |
|              |      |                                         |                   |              |
|              |      |                                         |                   |              |
|              |      |                                         |                   | 6            |

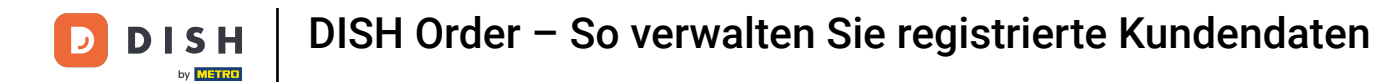

Wenn der Kunde dem Erhalt von Newslettern zugestimmt hat, wird die Newsletter-Option auf " Abonnieren" gesetzt.

| Customer     | Edit |                                         |                           | <b>=</b> 📌 😣 |
|--------------|------|-----------------------------------------|---------------------------|--------------|
| 🙆 DASHBOARD  |      | Save Save & Close                       |                           |              |
| 🚍 RESTAURANT | <    | Customer Address Orders                 |                           |              |
|              | <    | First Name                              | Last Name                 |              |
| 년 SALES      | <    | Max                                     | Trainer                   |              |
| MARKETING    | <    | Email                                   | Telephone                 |              |
| LUSERS       | ~    | Password                                | +49 •<br>Confirm Password |              |
| Customers    |      |                                         |                           |              |
| LOCALISATION | <    | Leave blank to leave password unchanged |                           |              |
| 🗲 TOOLS      | <    | Customer Group                          | Newsletter Status         |              |
| 🗱 SYSTEM     | <    | Default group 👻                         | Subscribe                 |              |
|              |      |                                         |                           |              |
|              |      |                                         |                           |              |
|              |      |                                         |                           | ?            |
|              |      |                                         |                           |              |

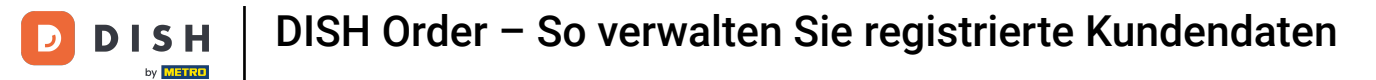

### Um ein Konto zu deaktivieren, stellen Sie den Statusschalter einfach auf "Deaktiviert".

| Customer E   | it                                        |                   | <b>=</b> 📌 🙆 |
|--------------|-------------------------------------------|-------------------|--------------|
| 🚯 DASHBOARD  | ■ Save & Close                            |                   |              |
| 🗃 RESTAURANT | Customer Address Orders                   |                   |              |
|              | < First Name                              | Last Name         |              |
| ய் SALES     | Max                                       | Trainer           |              |
| 🗠 MARKETING  | < Email                                   | Telephone         |              |
| LUSERS       | ✓                                         | +49 -             |              |
| Customers    | Password                                  | Confirm Password  |              |
|              | C Leave blank to leave password unchanged |                   |              |
| 🗲 TOOLS      | Customer Group                            | Newsletter Status |              |
| 🛠 SYSTEM     | Cefault group -                           | Subscribe         |              |
|              |                                           |                   |              |
|              |                                           |                   |              |
|              |                                           |                   |              |
|              |                                           |                   | •            |

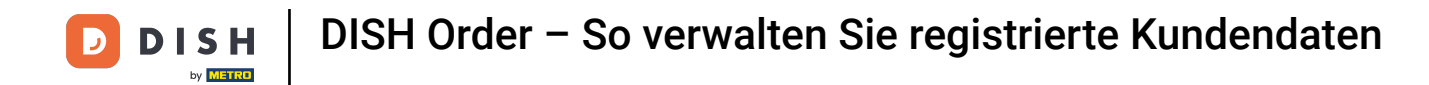

• Wenn Sie mit Ihren Änderungen fertig sind, wenden Sie sie an, indem Sie auf Speichern klicken .

| Customer Edit       |                                         |                   | <b>=</b> 📌 💽 |
|---------------------|-----------------------------------------|-------------------|--------------|
|                     | B Save & Close                          |                   |              |
| 🖀 RESTAURANT 🧹      | Customer Address Orders                 |                   |              |
| <b>ү1</b> кітснем < | First Name                              | Last Name         |              |
| 네 SALES <           | Мах                                     | Trainer           |              |
| MARKETING <         | Email                                   | Telephone         |              |
| LUSERS V            |                                         | +49 -             |              |
| Customers           | Password                                | Confirm Password  |              |
| LOCALISATION <      | Leave blank to leave password unchanged |                   |              |
| 🖌 TOOLS <           | Customer Group                          | Newsletter Status |              |
| ✿\$ SYSTEM <        | Default group 👻                         | Subscribe Enabled | •            |
| rersion : 1.43.0-p1 |                                         |                   |              |
|                     |                                         |                   |              |
|                     |                                         |                   |              |
|                     |                                         |                   | <b>6</b>     |

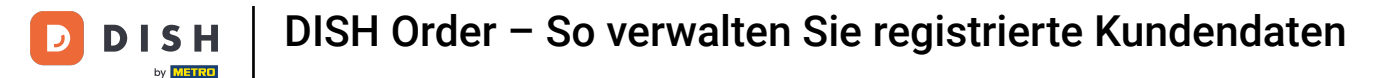

Im Reiter Adresse werden die Adressen angezeigt, die der Kunde in seinem Account hinterlegt hat.

| Customer E   | dit |                         |           | <b>=</b> 📌 🔼 |
|--------------|-----|-------------------------|-----------|--------------|
| 🙆 DASHBOARD  |     | ■ Save B Save & Close   |           |              |
| 🖶 RESTAURANT |     | Customer Address Orders |           |              |
|              |     | Address 1 😮 🛛 🗧 🕂       |           |              |
| 년 SALES      |     | Address 1               | Address 2 |              |
| 🗠 MARKETING  |     | Second Second           |           |              |
| LUSERS       | ~   | City                    | State     |              |
| Customers    |     | Postcode                | Country   |              |
| LOCALISATION |     | -                       |           |              |
| 🗲 TOOLS      |     |                         |           |              |
| 🗱 SYSTEM     |     |                         |           |              |
|              |     |                         |           |              |
|              |     |                         |           |              |
|              |     |                         |           | 0            |
|              |     |                         |           | <b>U</b>     |

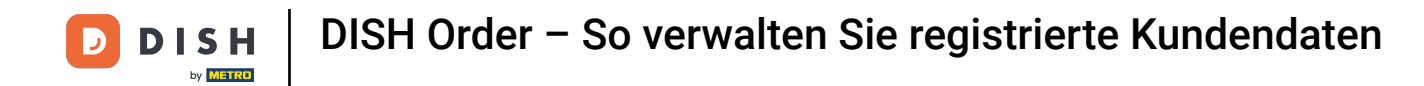

### Um eine weitere Adresse hinzuzufügen, klicken Sie auf das Buchsymbol mit dem Pluszeichen.

| Customer           | Edit |                         |           | <b>=</b> 📌 🕗 |
|--------------------|------|-------------------------|-----------|--------------|
| 🚯 DASHBOARD        |      | Save Save & Close       |           |              |
| 🖶 RESTAURANT       | <    | Customer Address Orders |           |              |
| ₩ <b>1</b> KITCHEN | <    | Address 1 😮 🖪 🕂         |           |              |
| 년 SALES            | <    | Address 1               | Address 2 |              |
| 🗠 MARKETING        | <    |                         |           |              |
| LUSERS             | ~    | City                    | State     |              |
| Customers          |      |                         |           |              |
| Customers          |      | Postcode                | Country   |              |
| LOCALISATION       | <    |                         |           | •            |
| 🗲 TOOLS            | <    |                         |           |              |
| 🗱 SYSTEM           | <    |                         |           |              |
|                    |      |                         |           |              |
|                    |      |                         |           |              |
|                    |      |                         |           |              |
|                    |      |                         |           |              |
|                    |      |                         |           |              |

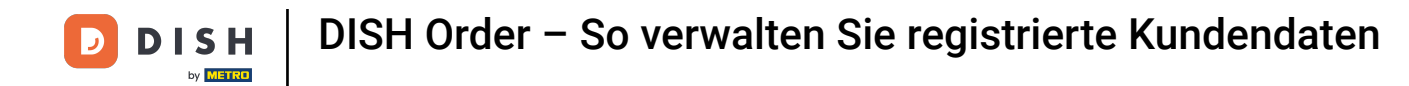

### • Klicken Sie dann auf die neu erstellte Adresse, um die neuen Adressinformationen einzugeben.

| Customer     | Edit |                         |           | = 📌 🕓    |
|--------------|------|-------------------------|-----------|----------|
| DASHBOARD    |      | Save Save & Close       |           |          |
| 🗃 RESTAURANT | <    | Customer Address Orders |           |          |
|              | <    | Address 1 🛛 Address 2 🕄 |           |          |
| 년 SALES      | <    | Address 1               | Address 2 |          |
| MARKETING    | <    |                         |           |          |
|              | ~    | City                    | State     |          |
| OSERS        | Ť    |                         |           |          |
| Customers    |      | Postcode                | Country   |          |
| LOCALISATION | <    |                         |           | •        |
| 🖌 TOOLS      | <    |                         |           |          |
| 🗱 SYSTEM     | <    |                         |           |          |
|              |      |                         |           |          |
|              |      |                         |           |          |
|              |      |                         |           | <u> </u> |
|              |      |                         |           | ?        |
|              |      |                         |           |          |

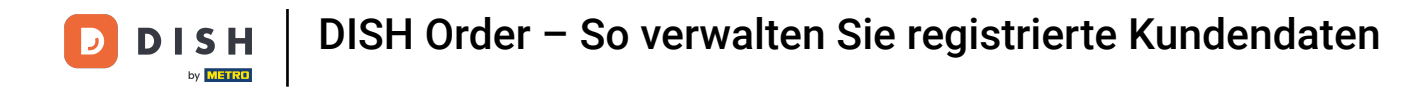

### Um eine Adresse zu löschen, klicken Sie auf das kleine Kreuz daneben.

| Custome      | <b>r</b> Edit |                             |           | <b>=</b> 📌 🖸 |
|--------------|---------------|-----------------------------|-----------|--------------|
| 🙆 DASHBOARD  |               | Save Save & Close           |           |              |
| 🖶 RESTAURANT | <             | Customer Address Orders     |           |              |
|              | <             | Address 1 🛛 Address 🛛 😋 🚍 🕂 |           |              |
| ഥ SALES      | <             | Address 1                   | Address 2 |              |
| 🗠 MARKETING  | <             | City                        | State     |              |
| LUSERS       | ~             | City                        | State     |              |
| Customers    |               | Postcode                    | Country   |              |
| LOCALISATION | <             |                             |           | ~            |
| 🗲 TOOLS      | <             |                             |           |              |
| 🛠 SYSTEM     | <             |                             |           |              |
|              |               |                             |           |              |
|              |               |                             |           |              |
|              |               |                             |           | 2            |
|              |               |                             |           |              |

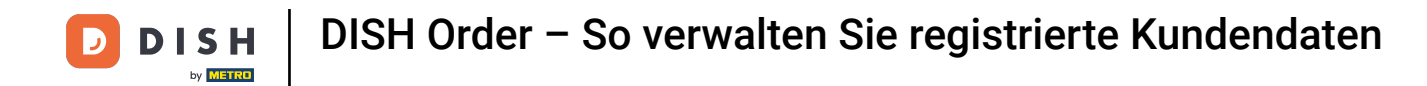

# • Wenn Sie mit Ihren Änderungen fertig sind, wenden Sie sie an, indem Sie auf Speichern klicken .

|               | Customer Edit |                         | ť         | = 📌 💽 |
|---------------|---------------|-------------------------|-----------|-------|
| 🙆 DASI        | HBOARD        | 🕞 Save & Close 🥛        |           |       |
| 🖀 REST        | TAURANT <     | Customer Address Orders |           |       |
| <b>т</b> кітс | CHEN <        | Address 1 😮 🖪 🕇         |           |       |
| 네 SALE        | es <          | Address 1               | Address 2 |       |
| 🗠 MAR         | RKETING <     |                         |           |       |
| 💄 USEI        | RS 🗸          | City                    | State     |       |
| Cus           | stomers       | Postcode                | Country   |       |
| LOC.          | ALISATION <   |                         |           | •     |
| 🔑 тоо         | DLS <         |                         |           |       |
| 🕫 sys         | тем <         |                         |           |       |
|               |               |                         |           |       |
|               |               |                         |           |       |
|               |               |                         |           | 0     |
|               |               |                         |           |       |

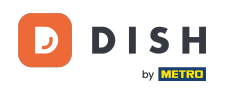

Im Reiter "Bestellungen" sehen Sie die Übersicht aller Bestellungen, die der Kunde in Ihrem Shop getätigt hat.

| Customer     | <b>r</b> Edit |        |               |        |             |        |            |                      | <b>=</b> • <b>?</b> () |
|--------------|---------------|--------|---------------|--------|-------------|--------|------------|----------------------|------------------------|
| 🙆 DASHBOARD  |               | Save   | Save & Close  |        |             |        |            |                      |                        |
| 🚍 RESTAURANT | <             | Custor | mer Address   | Orders |             |        |            |                      |                        |
|              | <             | ID     | CUSTOMER NAME | STAT   | US TYPE     | TOTAL  | FULFILMENT | TIME FULFILMENT DATE |                        |
| ഥ SALES      | <             | 37     |               | Acce   | pted Delive | ry 6.7 | 16:30:00   | 2021-03-15 00:00:00  |                        |
|              |               | 38     |               | Acce   | pted Delive | ry 6.7 | 16:30:00   | 2021-03-15 00:00:00  |                        |
| MARKETING    | <             | 49     |               | Acce   | pted Pick-u | p 11.6 | 11:39:00   | 2021-04-09 00:00:00  |                        |
| LUSERS       | ~             | 50     |               | Acce   | pted Pick-u | p 11.6 | 12:05:00   | 2021-04-09 00:00:00  |                        |
| Customers    |               | 59     |               | Cano   | eled Pick-u | p 10.8 | 10:31:00   | 2021-05-07 00:00:00  |                        |
|              | <             | 61     |               | Cano   | eled Pick-u | p 6.7  | 12:08:00   | 2021-05-07 00:00:00  |                        |
| 🗲 TOOLS      | <             |        |               |        |             |        |            |                      |                        |
| 🗱 SYSTEM     | <             |        |               |        |             |        |            |                      |                        |
|              |               |        |               |        |             |        |            |                      |                        |
|              |               |        |               |        |             |        |            |                      |                        |
|              |               |        |               |        |             |        |            |                      |                        |
|              |               |        |               |        |             |        |            |                      | 8                      |

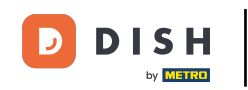

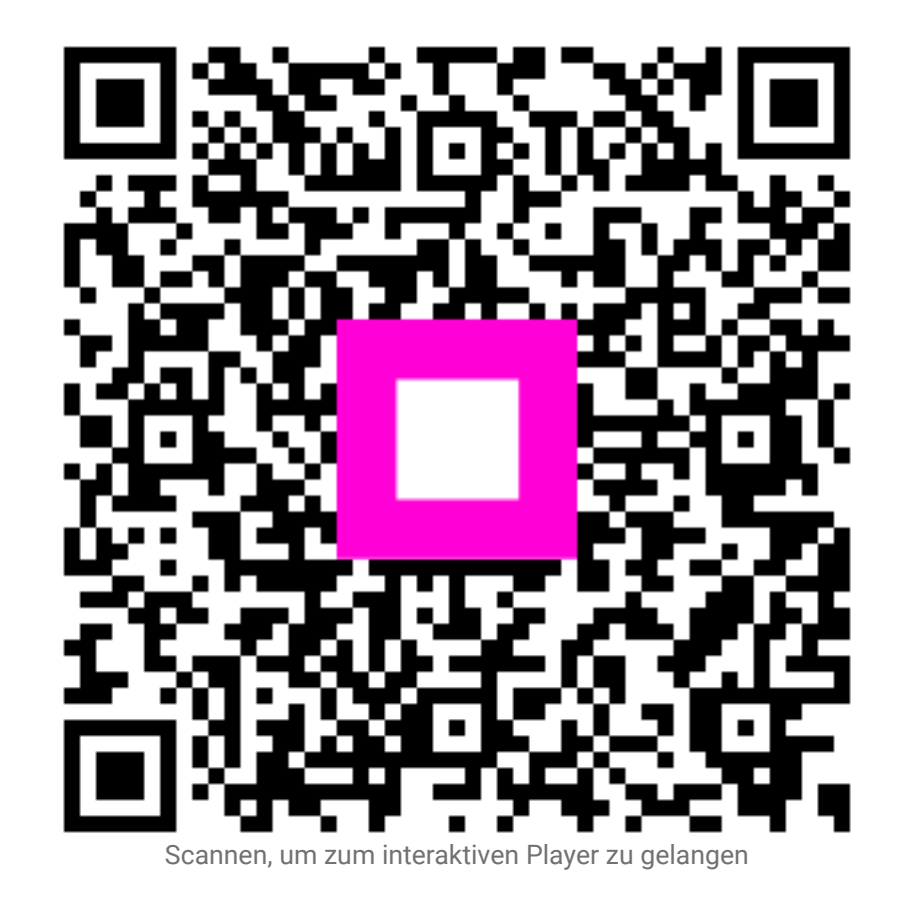